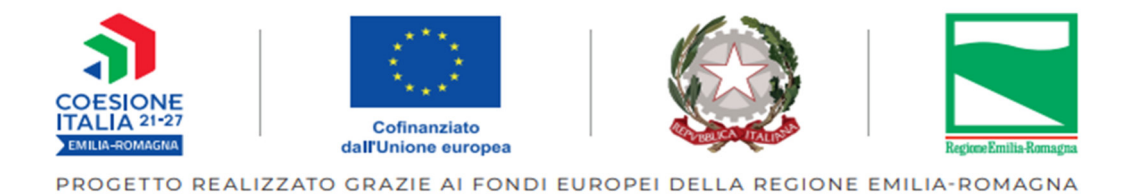

# Guida alla creazione delle domande di pagamento (rimborso e saldo)

# Operazioni relative alle misure per l'infanzia anno educativo 2023/2024 di cui agli avvisi DGR 1701/2023 – DGR 1706/2023 – DGR 2039/2023

Tipologia 65

Programmazione PR FSE + 2021-2027

FEBBRAIO 2024

# **DOMANDA DI RIMBORSO**

Sarà possibile accedere alla sezione "**Pagamenti**" per generare una domanda di rimborso solo dopo la ricezione da parte della Pubblica Amministrazione dei seguenti documenti:

- data di avvio operazione;
- documentazione che attesti la corretta pubblicizzazione delle attività per almeno un progetto;
- caricamento di almeno un file .csv nella sezione "Attuazione".

Possono accedere alla sezione "Pagamenti" di SIFER SA (<u>https://sifer.regione.emilia-romagna.it</u>) gli utenti che hanno il privilegio "Pagamenti2014".

| Regione Emil<br>SifER - Sistema inf                            | ia-Romagna<br>formativo della Formazione                                                                                                    | Cod. Org. 6868: (                                                                                                    |
|----------------------------------------------------------------|----------------------------------------------------------------------------------------------------|----------------------------------------------------------------------------------------------------|
| <ul> <li>/ Home page SA</li> <li>Soggetto Attuatore</li> </ul> | POR FSE 2007-2013                                                                                                    | NEWS Consulta                                                                                                    |
| Profilo utente<br>Applicazioni trasversali<br>Modulistica      | POR FSE 2014-2020 costi reali<br>Garanzia Giovani<br>Pagamenti<br>POR FSE 2014-2020<br>PR FSE+ 2021-2027<br>costi standard e attività di servizio<br>Progettazione<br>Approvazione<br>Attuazione<br>Pagamenti | Registro On-line: Reportistica ROL         Dal 10/11/2023 è presente nell'applicazione         ROL,https://rol.regione.emilia-romagna.it/, per i coordinatori, la sezione         Reportistica per la generazione dei report delle presenze e delle lezioni.         Leggi di piu         SIFER SA ATTUAZIONE e PAGAMENTI: nuove funzionalità tipologia IDO         Dal 2/11/2023 sono disponibili le funzionalità per l'inserimento dei dati dattuazione e per la generazione del valore maturato dei progetti con tipologie IDO (incontro domanda offerta) per i bandi a Catalogo.         Leggi di piu |

# Domanda di pagamento (domanda di rimborso DDR)

Selezionare l'operazione cliccando in corrispondenza del rif PA dell'operazione approvata:

| SIFER Sister                                                                                                    | ma Informative                                                                                                    | o della Forn                                                                     | nazione -                                                                                                    | - Area SA                                                 |                                   |            |                              |               |                                       |                        |                                                                | Utente:                                    | Arianna Chi                                                                                                  | iarelli Ente:6868 +                                                                                                    | 🕑 Help                                                     | 🗲 Assiste                                          |
|----------------------------------------------------------------------------------------------------|----------------------------------------------------------------------------------------------------|----------------------------------------------------------------------------------|----------------------------------------------------------------------------------------------------|-----------------------------------------------------------|-----------------------------------|------------|------------------------------|---------------|---------------------------------------|------------------------|----------------------------------------------------------------|--------------------------------------------|----------------------------------------------------------------------------------------------------|----------------------------------------------------------------------------------------------------|------------------------------------------------------------|----------------------------------------------------|
| SIFER home pag                                                                                                    | ige » Pagamenti                                                                                                    | i 2014                                                                           |                                                                                                    |                                                           |                                   |            |                              |               |                                       |                        |                                                                |                                            |                                                                                                    |                                                                                                    |                                                            |                                                    |
| Elenco O                                                                                                    | Operazio                                                                                                    | ni                                                                               |                                                                                                    |                                                           |                                   |            |                              |               |                                       |                        |                                                                |                                            |                                                                                                    |                                                                                                    |                                                            |                                                    |
| Filtri di ricerca ~                                                                                                    |                                                                                                    |                                                                                  |                                                                                                    |                                                           |                                   |            |                              |               |                                       |                        |                                                                |                                            |                                                                                                    |                                                                                                    |                                                            |                                                    |
| isualizzate righe 1                                                                                                    | <br>1-3 di 3                                                                                                    |                                                                                  |                                                                                                    |                                                           |                                   |            |                              |               |                                       |                        |                                                                |                                            |                                                                                                    |                                                                                                    |                                                            |                                                    |
|                                                                                                    |                                                                                                    |                                                                                  |                                                                                                    |                                                           |                                   |            |                              |               |                                       |                        |                                                                |                                            |                                                                                                    |                                                                                                    |                                                            |                                                    |
| Rifpa ≑                                                                                                    | Canal                                                                                                    | le di finanzian                                                                  | nento * ≎                                                                                                    | Benefic                                                   | ario ≎                            | RTI \$     | Contributo richiest          | to \$ T       | ſotale pagato ≎                       | Stato pagam            | ento \$                                                        | Fase paga                                  | mento \$                                                                                                    | Stato richiesta                                                                                                    | indennità 🗢                                                | Tipolog                                            |
| 2015-99991/RER                                                                                                    | FSE-II                                                                                                    | II                                                                               |                                                                                                    | 6868                                                      | 3                                 | No/p 🚺     | 888.687,20 €                 | 8             | .900,00 €                             | A Bloccato             | •                                                              | Rimborso                                   |                                                                                                    | Non attivata                                                                                                    |                                                            | Conces                                             |
| 2022-18999/RER                                                                                                    | TEST                                                                                                    |                                                                                  |                                                                                                    | 6868                                                      | 3                                 | No 🚺       | 89.605,00 €                  | 0             | 0,00 €                                | A Bloccato             |                                                                | Rimborso                                   |                                                                                                    | Non attivata                                                                                                    |                                                            | Conces                                             |
| 2022-20634/RER                                                                                                    | TEST                                                                                                    |                                                                                  |                                                                                                    | 6868                                                      | 3                                 | No 🚯       | 5.000,00 €                   | 0             | 0,00 €                                | C Attivo               |                                                                | Rimborso                                   |                                                                                                    | Non attivata                                                                                                    |                                                            | Conces                                             |
| iccare il                                                                                                    | l tasto                                                                                                    | Ø+                                                                               | er g                                                                                                    | genera                                                    | are la                            | a dom      | anda di ri                   | imbo          | orso:                                 |                        |                                                                |                                            |                                                                                                    |                                                                                                    |                                                            |                                                    |
| iccare il ER                                                                                                    | <b>l tasto</b><br>Formazio                                                                                                    | <b>œ+</b><br>one e l                                                             | er g<br>avoro                                                                                                    | genera                                                    | are la                            | a dom      | anda di ri                   | imbo          | orso:                                 |                        |                                                                |                                            |                                                                                                    | Untransmission                                                                                                    | RegioneE                                                   | milia-Ro                                           |
| iccare il                                                                                                    | <b>l tasto</b><br>Formazio<br>ma Informativo                                                                                                    | one e l                                                                          | er g<br>avorc                                                                                                    | genera<br>D<br>Area SA                                    | are la                            | a dom      | anda di ri                   | imbo          | orso:                                 |                        |                                                                | Utente:                                    | Arianna Ch                                                                                                   | Uniter surgers<br>Fords social surgers                                                                                                    | Regione E                                                  | milia-Ron<br>& Assiste                             |
| iccare il<br>ER F<br>IFER Sister                                                                                                    | l tasto<br>Formazio<br>ma Informativo<br>ge » Pagamenti 2                                                                                               | one e l<br>o della Form<br>2014                                                  | er g<br>avorc                                                                                                    | genera<br>O<br>Area SA                                    | are la                            | a dom      | ianda di ri                  | imbo          | orso:                                 |                        |                                                                | ¢ Utente:                                  | Arianna Ch                                                                                                   | Uniter expense<br>France scores ourgest<br>iarrellijEnte (8868 -                                                                                                    | Regione E                                                  | milia-Ron<br>Assiste                               |
| iccare il<br>ER F<br>IFER Sister<br>SIFER home pag                                                                                                    | l tasto<br>Formazio<br>ma Informativo<br>ge » Pagamenti 2                                                                                               | one e l<br>o della Form<br>2014                                                  | er g                                                                                                    | genera<br>0<br>Area SA                                    | are la                            | a dom      | anda di ri                   | imbo          | orso:                                 |                        |                                                                | ¢ Utente:                                  | Arianna Ch                                                                                                   | Under dar and<br>Fundamente de de de de de de de de de de de de de                                                                                                    | Regione E                                                  | milia-Ron<br>& Assiste                             |
| iccare il<br>ER F<br>IFER Sisten<br>SIFER home pag<br>Dettaglio                                                                                                    | l tasto<br>Formazie<br>ma Informativo<br>operazie                                                                                                    | C+<br>one e l<br>o della Form<br>2014<br>one 20                                  | er g<br>avorc                                                                                                    | genera<br>o<br>Area SA<br>0634/R                          | are la                            | a dom      | anda di ri                   | imbo          | orso:                                 |                        |                                                                | © Utente:                                  | Arianna Ch                                                                                                   | Under source areas<br>Harelli Ente 6868 -                                                                                                    | Regione E                                                  | milia-Roj<br>& Assiste                             |
| iccare il<br>ER F<br>IFER Sisten<br>SIFER home pag<br>Dettaglio                                                                                                    | l tasto<br>Formazio<br>ma Informativo<br>ge » Pagament :<br>Operazio<br>oggetto Cana<br>finan                                                           | (2+)<br>one e l<br>o della Form<br>2014<br>one 20<br>ale di<br>iziamento         | er g<br>avorc<br>azione -,<br>22-20                                                                                   | genera<br>o<br>Area SA<br>0634/R<br>ontributo<br>chilesto | are la<br>RER<br>Totale<br>pagato | a dom      | anda di ri                   | Codice        | Prso:<br>Fidejussione/Pr<br>pagamento | orcentuali F           | Proposta di<br>endiconto                                       | Otente:                                    | Arianna Ch<br>Indennità<br>sull'opera                                                                        | Unter engage<br>From societie exception<br>iarcellijEnte (5668 -<br>ssmart<br>izzione                                                                                                    | Regione E     O Help     Erogazion     INPS                | e Stato                                            |
| iccare il<br>ER i<br>IFER Sister<br>SIFER home page<br>Octtaglio                                                                                                    | I tasto<br>Formazie<br>ma Informativo<br>ge > Pagamenti 2<br>Operazie<br>oggetto<br>tolare finan<br>866 1 TEST                                          | C2+<br>one e l<br>o della Form<br>2014<br>one 20<br>ale di<br>Izziamento<br>T    | er g<br>avoro<br>azione - /<br>22-20<br>RTI ric<br>3 5.0                                                              | genera<br>D<br>Area SA<br>0634/R<br>ontributo<br>chiesto  | RER<br>Totale<br>pagato           | Coordinate | anda di ri<br>bancarie       | Codice        | Fidejussione/Pr<br>pagamento          | ercentuali F<br>r      | Proposta di<br>endiconto<br>Invio obblig<br>Invio ablifat      | ¢ Utente:<br>atorio: No)                   | Arianna Ch<br>Indennità<br>sull'opera<br>Non attiva<br>Attenzione<br>non includ<br>progetti di<br>(indennità | ismart<br>zione<br>a se smart tipologia T02a)                                                                                                    | Regione E     Help     Erogazion     INPS     Kon Alliva   | e Stato<br>pagar                                   |
| iccare il<br>ER F<br>IFER Sister<br>SIFER home pag<br>Dettaglio                                                                                                    | I tasto<br>Formazie<br>ma Informativo<br>ge » Pagamenti 2<br>operazie<br>oggetto<br>tolare finan<br>888 (1) TES1<br>stra/nascondi filtri<br>nande di pa | one e l<br>o della Form<br>2014<br>one 20<br>ale di<br>Izlamento<br>T            | er g<br>avorc<br>azione - ,<br>22-20<br>кт сс<br>сс<br>сс<br>сс<br>сс<br>сс<br>сс<br>сс<br>сс<br>сс<br>сс<br>сс<br>сс | genera<br>o<br>Area SA<br>0634/R<br>ontributo<br>chiesto  | RER<br>Totale<br>pagato           | Coordinate | anda di ri<br>bancarie       | Codice<br>Cup | Fidejussione/Per<br>pagamento         | prcentuali F<br>r      | <sup>2</sup> roposta di<br>endiconto<br>r<br>r                 | C Utente:                                  | Arianna Ch<br>Indennità<br>sull'opera<br>Non attiva<br>Attenzione<br>non includ<br>progetti di<br>(indennità | esamart<br>zione<br>s sonart attivata<br>fere nel maturato<br>tipologia T02a                                                                                                    | Regione E     Help     Erogazion     INPS     Non Atliva   | milia-Ros<br>F Assister<br>Stato<br>pagar<br>(CABP |
| iccare il<br>ER F<br>IFER Sisten<br>SIFER home pag<br>Dettaglio<br>Rif. PA th<br>1022.<br>100034/RER<br>1002<br>100034/RER<br>1000<br>1000<br>1000<br>1000<br>1000<br>1000<br>1000<br>1 | I tasto<br>Formazie<br>ma Informativo<br>ge » Pegamenti 2<br>operazie<br>oggetto<br>gegetto<br>finan<br>868 1 TEST                                      | one e l<br>o della Form<br>2014<br>one 20<br>ale di<br>1ziamento<br>T<br>agament | er g<br>avoro<br>222-20<br>кт ссс<br>гсс<br>ссс<br>ссс<br>ссс<br>ссс<br>ссс<br>ссс<br>ссс<br>ссс                      | genera<br>O<br>Area SA<br>0634/R<br>ontributo<br>chiesto  | RER<br>Totale<br>pagato           | Coordinate | bancarie<br>6686600000109805 | Codice        | Fidejussione/Pe<br>pagamento          | orcentuali F<br>r<br>d | Proposta di<br>Invio obbligi<br>Invio abilitati<br>ata Invio a | ✿ Utente:<br>atorio:No)<br>o:No) ▼<br>P.A. | Arianna Ch<br>Indennità<br>sull'opera<br>Non attiva<br>Attenzorea<br>non includ<br>progetti di<br>(indennità | smart<br>szione<br>se smart tivota<br>se smart tivota<br>se smart | Regione E     O Help     Erogazion     INPS     Non Attive | milia-Rosiste                                      |

Il primo passo da seguire è allegare il file contenente la "**Documentazione che attesta la corretta pubblicizzazione delle attività**" in formato .zip, .rar, .7z, selezionando il tasto nell'ultima colonna a dx denominata "Azioni" . Nello specifico è richiesto di Allegare <u>un campione di schede informative</u> consegnate alle famiglie con relativa attestazione di consegna.

| SIFE             | R Sistema               | Informa              | ativo della Fo             | mazio                     | ne - Area SA                                                   |                                            |                                                         |               |                                   |                      | 🗘 Ut                             | ente: Arianna Chiarelli                                                            | Ente:6868 +                                          | Help              | 🗲 Assistenza 👻       |
|------------------|-------------------------|----------------------|----------------------------|---------------------------|----------------------------------------------------------------|--------------------------------------------|---------------------------------------------------------|---------------|-----------------------------------|----------------------|----------------------------------|------------------------------------------------------------------------------------|------------------------------------------------------|-------------------|----------------------|
| # SIFER          | home page               | » Pagam              | enti 2014                  |                           |                                                                |                                            |                                                         |               |                                   |                      |                                  |                                                                                    |                                                      |                   |                      |
| Doman            | da di pagam             | ento creat           | ta con successo            |                           |                                                                |                                            |                                                         |               |                                   |                      |                                  |                                                                                    |                                                      |                   | ×                    |
| Detta            | aglio o                 | pera                 | azione 2                   | 022                       | -20634/                                                        | RER                                        |                                                         |               |                                   |                      |                                  |                                                                                    |                                                      |                   |                      |
| Rif. PA          | Sogg                    | getto (<br>are f     | Canale di<br>linanziamento | RTI                       | Contributo<br>richiesto                                        | Totale<br>pagato                           | Coordinate bancarie                                     | Codice<br>CUP | Fidejussione/Percent<br>pagamento | tuali Propo<br>rendi | osta di<br>conto                 | Indennità sm<br>sull'operazio                                                      | art<br>ne                                            | Erogazion<br>INPS | e Stato<br>pagamento |
| 2022-<br>20634/F | 6868                    | 3 <b>()</b> 1        | TEST                       | No                        | 5.000,00 €                                                     | 0.00                                       | IT61B0538766866000000109805                             |               | NO -                              |                      | obbligatorio :<br>abilitato : No | Non attivata<br>Attenzione: Se<br>attivata, non i<br>maturato prog<br>T02a (indenn | e smart<br>ncludere nel<br>jetti di tipologia<br>tà) | Non Attiva        | CZ Attivo            |
| Elenc            | stra/nascondi<br>o doma | i filtri ~<br>Inde d | li pagame                  | nto                       |                                                                |                                            |                                                         |               |                                   |                      |                                  |                                                                                    |                                                      |                   |                      |
|                  |                         |                      |                            |                           |                                                                |                                            |                                                         |               | Importo                           |                      | D                                | Data invio a P.A.                                                                  |                                                      |                   |                      |
| ld ¢             | Numero \$               | Note di              | addebito Fa                | se ¢                      |                                                                |                                            |                                                         | Stato \$      | Proposto maturato                 | Proposto an          | nmesso F                         | ase documentale ≎                                                                  | Fase ammini:                                         | strativa 🗢        | Azioni               |
| 42877            | 1                       | •                    | ▼ Pr<br>Inv                | io alla P<br>Non<br>E' ne | A non possibile p<br>lutti i giustificativ<br>cessario carican | erchè:<br>i richiesti s<br>e il file relat | ono stati allegati<br>ivo agli adempimenti pubblicitari | Rimborso      | 0,00 €                            | 0,00 €               |                                  |                                                                                    | -                                                    | $\sim$            | ± 🗈 💼                |

Tale documentazione è richiesta solamente per la prima domanda di rimborso.

Dopo aver allegato il file della documentazione pubblicitaria cliccando il tasto Scegli il file , salvarlo cliccando il tasto il tasto :

| SIFER s                          | istema Inf                       | ormativo della                 | Form     | azione - Are            | a SA             |                             |               | 0                                     | Utente: Rosalba Piscopo E | Ente:6868 🗸 🔞                                                                                                    | Help 🏾 🗲 Ass       | sistenza 👻         |
|----------------------------------|----------------------------------|--------------------------------|----------|-------------------------|------------------|-----------------------------|---------------|---------------------------------------|---------------------------|----------------------------------------------------------------------------------------------------|--------------------|--------------------|
| SIFER hom                        | ne page » P                      | agamenti 2014 »                | Opera    | zione 2022-20           | 634/RER -        | Elenco domande di pagamento |               |                                       |                           |                                                                                                    |                    |                    |
| Inserin                          | nento                            | adempin                        | nen      | iti pubb                | licita           | ri domanda di pa            | game          | ento 1                                |                           |                                                                                                    |                    |                    |
| Rif. PA                          | Soggetto<br>titolare             | Canale di<br>finanziamento     | RTI      | Contributo<br>richiesto | Totale<br>pagato | Coordinate bancarie         | Codice<br>CUP | Fidejussione/Percentuali<br>pagamento | Proposta di<br>rendiconto | Indennità<br>smart<br>sull'operazione                                                                                              | Erogazione<br>INPS | Stato<br>pagamento |
| 2022-<br>20634/RER               | 6868                             | TEST                           | No       | 5.000,00 €              | 0.00             | 176180538766866000000109805 |               | (No *                                 | (Invio obbligatorio : No) | Non attivata<br>Attenzione: se<br>smart attivata,<br>non includere<br>nel maturato<br>progetti di<br>tipologia T02a<br>(indennità) | Non Attiva         | 2 Attivo           |
| File degli ade<br>Scegli il file | <b>mpimenti p</b><br>Nessun file | ubblicitari (.zip, .<br>scelto | rar, .7z | )*                      |                  |                             |               |                                       |                           | tipologia T02a<br>(indennità)                                                                                                    |                    |                    |

Il sistema ritorna alla pagina di creazione della DDR dove si andrà a selezionare il pulsante "Note di addebito", e di seguito il tasto verde

| lenc | o doman  | de di pagam        | ento                                                                                             |                                     |                 |            |          |                  |                  |          |                       |        |
|------|----------|--------------------|--------------------------------------------------------------------------------------------------|-------------------------------------|-----------------|------------|----------|------------------|------------------|----------|-----------------------|--------|
|      |          |                    |                                                                                                  |                                     |                 | Importo    |          |                  | Data invio a P.A | L        |                       |        |
| d \$ | Numero 🗢 | Note di addebito   | Fase 🗢                                                                                           |                                     | <u>Stato</u> \$ | Proposto m | naturato | Proposto ammesso | Fase document    | ale \$   | Fase amministrativa 🗢 | Azioni |
| 2877 | 1        | 0 -                | Preparazione invio a PA.<br>Invio alla PA non possibile pero<br>• Non tutti i giustificativi rio | chè:<br>chiesti sono stati allegati | Rimborso        | 0,00€      |          | 0,00 €           |                  |          | -                     | ± 🖻 🚺  |
|      |          | Domanda d          | i pagamento n° 1                                                                                 |                                     |                 |            |          |                  |                  |          |                       |        |
|      |          | Nr. nota di addebi | ito                                                                                              | Data nota di addebito               |                 |            | Emessa d | a l              | mporto           | Giustifi | cativi                | Azioni |
|      |          | Nessuna nota di ad | ddebito associata alla domanda c                                                                 | i pagamento                         |                 |            |          |                  |                  |          |                       |        |
|      |          |                    |                                                                                                  |                                     |                 |            |          |                  |                  |          |                       |        |

Inserire la data fine periodo di maturazione (nello specifico 31/12/2023, 30/04/2024 o 30/06/2024), che dovrà essere uguale alla data precedentemente inserita nel campo "costi reali sostenuti alla data del" in sezione Attuazione, e selezionare il tasto "successivo":

SIFER home page » Pagamenti 2014 » Operazione 2022-20634/RER - E

| Domar                   | nda di               | pagame                     | nto    | 1 - Nu                  | ova r            | nota di addebito            |               |                                       |                                   |                                               |                                    |                                                                                                    |                    |                    |
|-------------------------|----------------------|----------------------------|--------|-------------------------|------------------|-----------------------------|---------------|---------------------------------------|-----------------------------------|-----------------------------------------------|------------------------------------|----------------------------------------------------------------------------------------------------|--------------------|--------------------|
| Rif. PA                 | Soggetto<br>titolare | Canale di<br>finanziamento | RTI    | Contributo<br>richiesto | Totale<br>pagato | Coordinate bancarie         | Codice<br>CUP | Fidejussione/Percentuali<br>pagamento | ld domanda di<br>pagamento/Numero | Impegni                                       | Fase<br>domanda<br>di<br>pagamento | Indennità smart<br>sull'operazione                                                                                                 | Erogazione<br>INPS | Stato<br>pagamento |
| 2022-<br>20634/RER<br>i | 6868                 | TEST                       | No     | 5.000,00€               | 0,00 €           | IT61B0538766866000000109805 |               | NO *                                  | 42877 / 1                         | Prova<br>Atto<br>Misica<br>del 24-<br>11-2023 | Rimborso                           | Non attivata<br>Attenzione: Se<br>smart attivata,<br>non includere<br>nel maturato<br>progetti di<br>tipologia T02a<br>(indennità) | Non Attiva         | 2 Attivo           |
| Steps:                  |                      |                            |        |                         |                  |                             |               |                                       |                                   |                                               |                                    |                                                                                                    |                    |                    |
| Inserimento             | data fine de         | l periodo di matura        | azione |                         |                  |                             |               |                                       |                                   |                                               |                                    |                                                                                                    |                    |                    |
| Inserimento             | informazion          | i relative ai progett      | ti     |                         |                  |                             |               |                                       |                                   |                                               |                                    |                                                                                                    |                    |                    |
| Conferma in             | iserimento           |                            |        |                         |                  |                             |               |                                       |                                   |                                               |                                    |                                                                                                    |                    |                    |
| Data fine period        | lo maturazione       |                            |        |                         |                  |                             |               |                                       |                                   |                                               |                                    |                                                                                                    |                    |                    |
| Data fine per           | riodo matur          | azione *                   |        |                         |                  |                             |               |                                       |                                   |                                               |                                    |                                                                                                    |                    |                    |
|                         |                      |                            |        |                         |                  |                             |               |                                       |                                   |                                               |                                    |                                                                                                    | Ricomincia         | Successivo         |

Automaticamente il sistema propone il valore dell'importo maturato alla "data fine periodo maturazione". (È possibile omettere uno o più progetti dalla domanda di pagamento togliendo la spunta accanto al progetto nella colonna "Selezionato").

Selezionare nuovamente il tasto "successivo" (senza compilare il campo non obbligatorio "Note SB"):

| # SIFER home page »   | Pagamenti 2014 » Opera     | zione 2022-20634/RER - Elenco domande | e di pagamento      |                  |                  |         |             |                                                                                                    |
|-----------------------|----------------------------|---------------------------------------|---------------------|------------------|------------------|---------|-------------|----------------------------------------------------------------------------------------------------|
| Steps:                |                            |                                       |                     |                  |                  |         |             |                                                                                                    |
| Inserimento data fine | del periodo di maturazione | ſ.                                    |                     |                  |                  |         |             |                                                                                                    |
| Inserimento informaz  | oni relative ai progetti   |                                       |                     |                  |                  |         |             |                                                                                                    |
| Conferma inseriment   | )                          |                                       |                     |                  |                  |         |             |                                                                                                    |
|                       |                            |                                       |                     |                  |                  |         |             |                                                                                                    |
| Progetti corsu        | ali                        |                                       |                     |                  |                  |         |             |                                                                                                    |
| Rifpa                 | Titolo                     | lipologia di azione                   |                     | Importo maturato |                  | Note SB | Selezionate | o la companya de la companya de la companya de la companya de la companya de la companya de la companya de la c |
| Nessun progetto corsu | ale trovato.               |                                       |                     |                  |                  |         |             |                                                                                                    |
|                       |                            |                                       | Totale importo      | 0,00 €           |                  |         |             |                                                                                                    |
| Progetti non c        | orsuali                    |                                       |                     |                  |                  |         |             |                                                                                                    |
| Rifpa                 |                            | Titolo                                | Tipologia di azione | •                | Importo maturato | Note SB |             | Selezionato                                                                                                    |
| 2022-20634/RER/1      | 3                          | Prova A01                             | A01                 |                  | 0,00 €           |         | le          |                                                                                                    |
| 2022-20634/RER/2      | 3                          | Prova 65 musica                       | 65                  |                  | 294,50 €         |         | i.          |                                                                                                    |
|                       |                            |                                       |                     | Totale importo   | 294,50 €         |         |             |                                                                                                    |
|                       |                            |                                       |                     |                  |                  |         | Ricomincia  | Precedente Successivo                                                                                           |

Premendo il tasto "Completa" si accede alla fase di invio documentale della nota di addebito.

Attenzione: procedendo non sarà possibile modificare i progetti selezionati.

| Rif. PAtotarefinaziamenoRIrichiestopagaCoordinate bancarieCUPpagamentopagamento/MumeroImpegipagamento2023<br>2033/AFRE<br>0STSTNo<br>0 $500,00^{\circ}$ $0,0^{\circ}$ ITGBDS387688600000198805 $IIIIIIIIIIIIIIIIIIIIIIIIIIIIIIIIIIII$                                                          | Domar                                    | nda di<br>Soggetto                                    | pagamenti 2014 »<br>pagame<br>Canale di                     | nto                          | 1 - Nu<br>Contributo                                | OVA I                           | nota di addebito                                                   | Codice                    | Fidejussione/Percentuali | ld domanda di                 |                                                          | Fase<br>domanda<br>di | Indennità smart                                                                                                    | Erogazione         | Stato     |
|----------------------------------------------------------------------------------------------------|------------------------------------------|-------------------------------------------------------|-------------------------------------------------------------|------------------------------|-----------------------------------------------------|---------------------------------|--------------------------------------------------------------------|---------------------------|--------------------------|-------------------------------|----------------------------------------------------------|-----------------------|----------------------------------------------------------------------------------------------------|--------------------|-----------|
| Steps:<br>Inserimento data fine del periodo di maturazione Conservatori di Conservatori di Conservatori di Conservatori di Conferma inserimento<br>Conferma inserimento                                                                                                    | Rif. PA<br>2022-<br>20634/RER            | titolare<br>6868<br>(1)                               | finanziamento                                               | RTI<br>No                    | richiesto<br>5.000,00 €                             | <b>pagato</b><br>0,00 €         | Coordinate bancarie IT6180538766866000000109805                    | CUP                       | pagamento                | pagamento/Numero<br>42877 / 1 | Impegni<br>Prova<br>Atto<br>Misica<br>del 24-<br>11-2023 | pagamento<br>Rimborso | sull'operazione<br>Non attivata<br>Attenzione: se<br>smart attivata,<br>non includere<br>nel maturato<br>progetti di<br>tipologia T02a<br>(indennità) | INPS<br>Non Attiva | pagamento |
| Inserimento data line del periodo di maturazione 📽                                                                                                    | Steps:                                   |                                                       |                                                             |                              | -                                                   |                                 |                                                                    |                           |                          |                               |                                                          |                       |                                                                                                    |                    |           |
| Conferma inserimento                                                                                                    | Inserimento                              | data fine de                                          | l periodo di matura<br>i relative ai progeti                | azione<br>ti 🕑               | Ľ.                                                  |                                 |                                                                    |                           |                          |                               |                                                          |                       |                                                                                                    |                    |           |
|                                                                                                    | Conferma ir                              | nserimento                                            |                                                             |                              |                                                     |                                 |                                                                    |                           |                          |                               |                                                          |                       |                                                                                                    |                    |           |
| si sta per inserire la tase di invio documentale della nota di addebito (importo complessivamente maturato. 294,50 €.<br>Procedendo no sarà possibili modificare i progetti selezionali.<br>Attenzione, la validazione del valore maturato non è reversibile in caso di campionamento al 100%! | Si sta per in<br>Procedendo<br>Attenzion | serire la fase<br>o non sarà po<br><b>ne, la vali</b> | e di invio documen<br>ossibile modificare<br>idazione del v | tale de<br>i proge<br>ralore | lla nota di adde<br>etti selezionati.<br>e maturato | ebito (impo<br><b>non è r</b> o | orto complessivamente maturato: 294<br>eversibile in caso di campi | 4,50 €.<br><b>oname</b> i | nto al 100%!             |                               |                                                          |                       |                                                                                                    |                    |           |

Se la domanda di pagamento viene campionata per il **controllo dei documenti di spesa al 100%,** la procedura termina con l'invio della richiesta alla Pubblica Amministrazione, che successivamente provvederà a contattare il Comune/Unione di Comuni per la verifica della documentazione di spesa in originale o in copia conforme.

In caso contrario, verrà richiesto di allegare il **giustificativo di spesa.** Nelle operazioni relative alle misure per l'infanzia anno educativo 2023/2024 per giustificativo di spesa si intende l'<u>Allegato 5 - Modello</u> <u>Rendicontazione nidi</u> (vedi nota operativa Prot. 14/11/2023.1123552.U) firmato digitalmente dal legale rappresentante (qualora non sia possibile firmare digitalmente il file Excel è necessario inserire come giustificativo una cartella zippata contenente l'Allegato 5 in formato .pdf firmato digitalmente, e lo stesso in formato Excel). Nella videata successiva è possibile visualizzare, per ogni progetto, i dati dello stato di avanzamento che concorrono al valore dell'importo maturato della domanda di pagamento, cliccando sul numero del progetto.

Cliccando sul pulsante "giustificativi", posto nella colonna **"Azioni",** è possibile visualizzare la funzionalità per il caricamento del file che dovrà essere allegato alla domanda di pagamento. (Per le operazioni con 2 progetti verrà richiesto un giustificativo per ogni progetto).

| Rif. PA              | Soggetto<br>titolare          | Canale di<br>finanziamento | RTI       | Contributo<br>richiesto | Totale<br>pagato | Coordinate bancarie    | c            | Codice CUP        | Fidejussione/Percentuali<br>pagamento | ld domanda di<br>pagamento/Numer | o Impegni                                                           | Fase<br>domanda di<br>pagamento | Indennità smart<br>sull'operazione                                                                                              | Erogazione<br>INP S | Stato<br>pagamento |
|----------------------|-------------------------------|----------------------------|-----------|-------------------------|------------------|------------------------|--------------|-------------------|---------------------------------------|----------------------------------|---------------------------------------------------------------------|---------------------------------|----------------------------------------------------------------------------------------------------|---------------------|--------------------|
| 2022-<br>18999/RER   | 6868 🚺                        | TEST                       | No        | 89.605,00 €             | 10.322,10<br>€   | 170Y000000000000000000 | 00000000 C   | CUPMANUALE123     |                                       | 42912 / 3                        | PROVA_SIFER del<br>07-03-2023<br>Prova_SIFER_2024<br>del 18-04-2024 | Rimborso                        | Non attivata<br>Attenzione: se<br>smart attivata, non<br>includere nel<br>maturato progetti di<br>tipologia T02a<br>(indennită) | Non Attiva          | 2 Attivo           |
| Emessa da            |                               | Data fine p                | eriodo    | di maturazion           | e                |                        | Ir           | mporto proposto i | maturato                              |                                  | Data creazione                                                      |                                 | Utente cre                                                                                                    | atore               |                    |
| SIFER                |                               | 29-11-2023                 |           |                         |                  |                        | 1            | 1.500,00 €        |                                       |                                  | 29-11-2023 15:54:50                                                 |                                 | Carla Greg                                                                                                    | ori                 |                    |
| • Non tu<br>Progetti | tti i giustificat<br>corsuali | ivi richiesti sono st      | ati alleg | ati                     |                  |                        |              |                   |                                       |                                  |                                                                     |                                 |                                                                                                    |                     |                    |
| Rifpa                | Tito                          | lo                         | Tipolo    | gia di azione           |                  |                        | Importo prop | oosto maturato    |                                       | 1                                | Note SB                                                             | Giustificativ                   | 1                                                                                                    | Azioni              |                    |
| Nessun prog          | etto corsuale                 | trovato.                   |           |                         |                  |                        |              |                   |                                       |                                  |                                                                     |                                 |                                                                                                    |                     |                    |
|                      |                               |                            |           |                         |                  | Totale importo         | 0,00 €       |                   |                                       |                                  |                                                                     |                                 |                                                                                                    |                     |                    |
| Progetti             | non cor                       | suali                      |           |                         |                  |                        |              |                   |                                       |                                  |                                                                     |                                 |                                                                                                    |                     |                    |
| Rifpa                |                               |                            | Tito      | 10                      |                  |                        |              | Tipologia         | a di azione                           | Importo proposto m               | aturato                                                             | Note SB                         | Giustificati                                                                                                    | vi                  | Azioni             |
| 2022-1899            | RER/5 -                       |                            | Тіро      | ologia 65 - Prov        | a caricamente    | o lista spese          |              | 65                |                                       | 1.500,00 €                       |                                                                     |                                 | A                                                                                                    | <b>—</b>            |                    |
|                      |                               |                            |           |                         |                  |                        |              |                   |                                       |                                  |                                                                     |                                 |                                                                                                    |                     |                    |

Cliccare su "**Scegli file**", selezionare il file corrispondente all'Allegato 5 compilato e firmato, e completare il caricamento cliccando su "Salva".

| SIFER home page » Pagamenti 2014 » Operazione 2022-18999/RER - E          | lenco domande di pagamento » Nota di addebito SA 6868 |                                 |             |                         |
|---------------------------------------------------------------------------|-------------------------------------------------------|---------------------------------|-------------|-------------------------|
| Domanda di pagamento 3 - Elenco g                                         | jiustificativi progetto 2022-18999/R                  | ER/5                            |             |                         |
| Rifpa                                                                     | Titolo                                                |                                 |             | Tipologia di azione     |
| 2022-18999/RER/5 V                                                        | Tipologia 65 - Prova caricamento lista spese          |                                 |             | 65                      |
| Giustificativi                                                            |                                                       |                                 |             |                         |
| Documento                                                                 |                                                       | File allegato                   |             |                         |
| Documento n. 5597 del 11-11-2021 - INDENNITA' (inserito in attuazione con | id 2 )                                                | Nessun giustrificativo inserito | Scegli file | Nessun file selezionato |

### È possibile eliminare il giustificativo allegato tramite il pulsante posto accanto al nome del file.

| SIFER home page » Pagamenti 2014 » Operazione 2022-18999/RER - E          | lenco domande di pagamento » Nota di addebito SA 6868 |                                       |                                     |
|---------------------------------------------------------------------------|-------------------------------------------------------|---------------------------------------|-------------------------------------|
|                                                                           |                                                       |                                       |                                     |
| Giustificativo salvato con successo.                                      |                                                       |                                       |                                     |
| Domanda di pagamento 3 - Elenco g                                         | jiustificativi progetto 2022-1899                     | 99/RER/5                              |                                     |
| Rifpa                                                                     | Titolo                                                |                                       | Tipologia di azione                 |
| 2022-18999/RERJ5 -                                                        | Tipologia 65 - Prova caricamento lista spese          |                                       | 65                                  |
| Giustificativi                                                            |                                                       |                                       |                                     |
| Documento                                                                 |                                                       | File allegato                         |                                     |
| Documento n. 5597 del 11-11-2021 - INDENNITA' (inserito in attuazione con | id 2 )                                                | ▲ Fac simile Anagrafica allievo.pdf 🝵 | Scegli file Nessun file selezionato |

Terminato l'inserimento del giustificativo, cliccando sulle "briciole di pane" (tracciamento della navigazione) "operazione 2023-\_\_\_/RER - Elenco domande di pagamento", è possibile tornare alla domanda di pagamento, dove sarà visibile il tasto verde "Invia alla PA".

🖷 SIFER home page » Pagamenti 2014 » Operazione 2015-40 🤤 /RER - Elenco domande di pagamento » Nota di addebito SA

Prima di procedere all'invio, nel dettaglio della domanda, è possibile visualizzare lo stato di avanzamento e i giustificativi inseriti cliccando sul pulsante blu.

## Se necessario è possibile eliminare la domanda utilizzando il pulsante rosso.

Infine, se è stato inserito tutto correttamente, cliccare sul pulsante "Invia alla PA" (tasto verde).

| N             | umoro                   |                                                                                                   |                        |                                                         |                      |                                             | Importo             |                                       | Data invio a              | P.A.          |                                 |                    |            |
|---------------|-------------------------|---------------------------------------------------------------------------------------------------|------------------------|---------------------------------------------------------|----------------------|---------------------------------------------|---------------------|---------------------------------------|---------------------------|---------------|---------------------------------|--------------------|------------|
| \$            | unero                   | Note di addebito                                                                                  | Fase \$                | Stato 4                                                 | 2                    |                                             | Proposto matura     | Ato Proposto amme                     | sso Fase docur            | nentale 🗘     | Fase amministration             | va \$ Az           | zioni      |
| 1             |                         | 1.                                                                                                | Rimbor                 | SO Prepara                                              | azione invio         | a P.A.                                      | 53.100,00 €         | 0,00 €                                |                           |               |                                 |                    | ± 🗈        |
|               |                         | Domanda                                                                                           | paga                   | mento nº                                                | 1                    |                                             |                     |                                       |                           |               |                                 |                    |            |
|               |                         | Nr. nota di adde                                                                                  | ito Dat                | a nota di adde                                          | bito E               | Emessa da                                   |                     |                                       |                           | Impo          | rto                             | Giustificat        | tivi Azion |
|               |                         | Da emettere succ                                                                                  | ssivamente             | alla valutazion                                         |                      | Laud Mone Lauther (impo                     | to approvato: 395.4 | 472,00 €)                             |                           | Prop          | osto maturato:                  | ×                  |            |
|               |                         | documentale                                                                                       |                        |                                                         |                      |                                             |                     |                                       |                           | 53.10<br>Prop | 10,00 €<br>osto ammesso: 0,00 € |                    | •          |
| SIFER         | R home page<br>O alla F | documentale<br>• Pagamenti 2014 •<br>PA della do                                                  | perazione 20:<br>nanda | 2-18999/RER - EM                                        | enco domano          | ile di pagamento                            |                     |                                       |                           | 53.10<br>Prop | 10,00 €<br>isto ammesso: 0,00 € |                    |            |
| SIFER<br>NVIC | R home page<br>O alla F | documentale<br>a > Pagamenti 2014 ><br>PA della do<br>oggetto<br>tolare<br>Canale di<br>finanziam | to RTI                 | 2-18999/RER - Ek<br>di pagan<br>Contributo<br>richiesto | enco domano<br>nento | te di pagamento<br>3<br>Coordinate bancarie | Codice CUP          | Fidejussione/Percentuali<br>pagamento | Proposta di<br>rendiconto | 53.10<br>Prop | i0,00 €<br>usto ammesso: 0,00 € | Erogazione<br>INPS | Stato      |

Dopo aver effettuato l'invio, la domanda di pagamento risulta nello stato "In attesa di validazione documentale" a cura della PA.

| SIFER ho           | ome page » Pagar                          | nenti 2014                 |                                                                                                    |                         |                  |            |                                         |                                                        |                                       |                           |                                                      |                                                                                                    |                    |                    |
|--------------------|-------------------------------------------|----------------------------|----------------------------------------------------------------------------------------------------|-------------------------|------------------|------------|-----------------------------------------|--------------------------------------------------------|---------------------------------------|---------------------------|------------------------------------------------------|----------------------------------------------------------------------------------------------------|--------------------|--------------------|
| Domanda            | omanda di pagamento inviata con successo. |                            |                                                                                                    |                         |                  |            |                                         |                                                        |                                       |                           |                                                      |                                                                                                    |                    |                    |
| Dettag             | glio opera                                | azione 202                 | 22-1                                                                                                    | 8999/RE                 | R                |            |                                         |                                                        |                                       |                           |                                                      |                                                                                                    |                    |                    |
| Rif. PA            | Soggetto<br>titolare                      | Canale di<br>finanziamento | RTI                                                                                                    | Contributo<br>richiesto | Totale<br>pagato | Coordinate | bancarie                                | Codice CUP                                             | Fidejussione/Percentuali<br>pagamento | Proposta di<br>rendiconto | Indennità                                            | smart sull'operazione                                                                                                  | Erogazione<br>INPS | Stato<br>pagamento |
| 2022-<br>18999/REF | 6868 🚺                                    | TEST                       | No                                                                                                    | 89.605,00 €             | 10322.10         | IT0Y000000 | 000000000000000000000000000000000000000 | 000 CUPMANUALE123                                      | NO -                                  | Invio obbligatorio : No   | Non attiva<br>Attenzione<br>includere<br>tipologia T | Non attivata<br>Attenzione: se smart attivata, non<br>includere nel maturato progetti di<br>tipologia T02a (indennità) |                    | Z Attivo           |
| Mostra             | a/nascondi filtri ~<br>domande (          | di pagamento               | )                                                                                                    |                         |                  |            |                                         |                                                        |                                       |                           |                                                      |                                                                                                    |                    |                    |
|                    |                                           |                            |                                                                                                    |                         |                  |            |                                         | Importo                                                |                                       | Data invio a P.A.         |                                                      |                                                                                                    |                    |                    |
| ld ≑               | Numero \$                                 | Note di addebito           |                                                                                                    | Fase \$                 |                  |            | Stato \$                                | Proposto maturato Proposto ammesso Fase documentale \$ |                                       | Fase amministrativa 🗢     | Azioni                                               |                                                                                                    |                    |                    |
| 42912              | 3                                         | 1 -                        | In atleas di validazione documentale         Rimborso         1.500,00 €         0,00 €         29-11-2023 16:04:50 |                         |                  |            |                                         |                                                        |                                       |                           |                                                      |                                                                                                    |                    |                    |

# Nota di addebito

A seguito della valutazione positiva da parte della P.A., la domanda passa nello stato "In attesa di invio nota di addebito" e, pertanto, è possibile inviare la nota di addebito.

Cliccare sul pulsante "dettaglio" er visualizzare l'esito del controllo documentale da parte della P.A.

| Elenco domande di pagamento |          |                  |          |                                     |                   |                  |                     |                       |        |  |  |  |
|-----------------------------|----------|------------------|----------|-------------------------------------|-------------------|------------------|---------------------|-----------------------|--------|--|--|--|
|                             |          |                  |          |                                     | Importo           |                  | Data invio a P.A.   |                       |        |  |  |  |
| ld \$                       | Numero 🗢 | Note di addebito | Fase 🖨   | Stato 🗢                             | Proposto maturato | Proposto ammesso | Fase documentale \$ | Fase amministrativa 🗢 | Azioni |  |  |  |
| 112                         | 1        | •                | Rimborso | In attesa di invio nota di addebito | 53.100,00 €       | 0,00 €           | 22-08-2016 14:53:29 |                       | ± 🛛 🖹  |  |  |  |

Nella sezione "dettaglio" sono visibili, tra gli altri, lo stato della domanda di pagamento, l'esaminatore della PA che ha effettuato il controllo documentale, la data e l'esito della validazione della P.A.

| Stato                                              | In attesa di invio nota di addebito |
|----------------------------------------------------|-------------------------------------|
| Utente invio alla PA (documentale)                 | cognome nome SA                     |
| Data di invio alla PA (documentale)                | 22-08-2016 14:53:29                 |
| Esaminatore PA (documentale)                       | cognome nome PA                     |
| Data validazione PA (documentale)                  | 22-08-2016 15:05:14                 |
| Esito validazione PA (documentale)                 | -de                                 |
| Utente invio alla PA (amministrativa e contabile)  |                                     |
| Data di invio alla PA (amministrativa e contabile) |                                     |
| Esaminatore PA (amministrativa e contabile)        |                                     |
| Data validazione PA (amministrativa e contabile)   |                                     |
| Esito validazione PA (amministrativa e contabile)  |                                     |

Cliccando sul pulsante "checklist valutazione documentale" è possibile visualizzare la checklist compilata dalla PA, l'esito del controllo, l'eventuale effetto del controllo nel caso risulti non conforme e le note.

#### File adempimento pubblicitario

#### Allegato

#### La file adempimenti.7z

### Checklist

|                                                       |                                                                                                    |   | Esito del<br>controllo | Effetto del<br>controllo | Note          |
|-------------------------------------------------------|----------------------------------------------------------------------------------------------------|---|------------------------|--------------------------|---------------|
| 2. CORRETTEZZA ADEMPIMENTI PUBBLICITARI               | Correttezza e completezza delle informazioni riportate rispetto ai contenuti dell'operazione e corretto utilizzo dei loghi                                                               | ~ | Conforme               |                          |               |
| 3. CORRETTEZZA DEGLI ADEMPIMENTI<br>AMMINISTRATIVI    | Calendario (date e orari delle lezioni, periodo di svolgimento dello stage, altre forme di erogazione del servizio)                                                                      | * | Conforme               |                          |               |
| 3. CORRETTEZZA DEGLI ADEMPIMENTI<br>AMMINISTRATIVI    | Regolarità formale dei registri dell'attività (registri di classe, schede individuali, diari di bordo: vidima, numerazione pagine, orario di inizio e termine per ogni unità di lezione) | * | Conforme               |                          |               |
| 3. CORRETTEZZA DEGLI ADEMPIMENTI<br>AMMINISTRATIVI    | Evidenza delle assenze dei partecipanti, firme in entrata e in uscita, regolarità nell'apposizione della firma medesima                                                                  | * | Non conforme           | Prescrizione             | nota della PA |
| 3. CORRETTEZZA DEGLI ADEMPIMENTI<br>AMMINISTRATIVI    | Evidenza delle firme dei docenti su tutte le unità di lezione del registro e/o schede individuali, del responsabile del corso e delle altre<br>figure previste dal progetto              | * | Conforme               |                          |               |
| 5. CONFORMITA'/AMMISSIBILITA' DELLA SPESA             | Conformità del totale spese dichiarate rispetto all'avanzamento attività (a costi reali o a costi standard)                                                                              | ~ | Conforme               |                          |               |
| 5. CONFORMITA'/AMMISSIBILITA' DELLA SPESA             | Conformità preventivo-consuntivo e scostamenti rispetto al preventivo "inviato e autorizzato" (progetti a costi reali)                                                                   | ~ | Conforme               |                          |               |
| 5. CONFORMITA'/AMMISSIBILITA' DELLA SPESA             | Rispetto vincoli/massimali previsti per le diverse misure/progetti dell'operazione                                                                                                    | ~ | Conforme               |                          |               |
| 5. CONFORMITA'/AMMISSIBILITA' DELLA SPESA             | Ammissibilità costi indiretti (Regolare applicazione del forfait, regolare incidenza percentuale)                                                                                        | * | Conforme               |                          |               |
| 5. CONFORMITA'/AMMISSIBILITA' DELLA SPESA             | Regolarità Delega e Partnership (autorizzazioni, incidenze)                                                                                                    | * | Conforme               |                          |               |
| 6. ACCESSIBILITA' ALLA DOCUMENTAZIONE DI<br>CONTROLLO | Rispetto dei tempi di invio/consegna                                                                                                    | * | Conforme               |                          |               |
| 6. ACCESSIBILITA' ALLA DOCUMENTAZIONE DI              | Completezza della documentazione presentata                                                                                                    | ~ | Conforme               |                          |               |

Dopo aver cliccato sul pulsante blu posto sotto la colonna "note di addebito":

| Eler    | nco dom      | ande di pag             | amento       | þ                                                                  |                                                                                                    |                       |                     |                     |                                                             |          |
|---------|--------------|-------------------------|--------------|--------------------------------------------------------------------|----------------------------------------------------------------------------------------------------|-----------------------|---------------------|---------------------|-------------------------------------------------------------|----------|
|         |              |                         |              |                                                                    |                                                                                                    | Importo               |                     | Data invio a P.A.   |                                                             |          |
| ld<br>¢ | Numero<br>\$ | Note di<br>addebito     | Fase ¢       | Stato ¢                                                            |                                                                                                    | Proposto<br>maturato  | Proposto<br>ammesso | Fase documentale    | Fase amministrativa<br>≎                                    | Azioni   |
| 112     | 3            | 0 -                     | Rimborso     | Preparazione invio<br>Invio alla PA non<br>• E' necessa<br>l'invio | onota di addebito a P.A<br>possibile perchè:<br>ario completare le note di addebito per poter effettuare | 53.100,00 €           | 0,00 €              | 22-08-2016 14:53:29 | -                                                           | * 0<br>* |
|         |              | Domanda o               | di paga      | mento nº 6                                                         |                                                                                                    |                       |                     |                     |                                                             |          |
|         |              | Nr. nota di<br>addebito | Data<br>adde | nota di<br>bito                                                    | Emessa da                                                                                                |                       |                     |                     | Importo                                                     | Azioni   |
|         |              | <b>A</b>                |              |                                                                    | (import                                                                                                  | lo approvato: 395.472 | .00 €)              |                     | Proposto maturato: 13.100,<br>€<br>Proposto ammesso: 0,00 € | )0<br>¢  |

è possibile visualizzare l'esito del controllo dei giustificativi cliccando su "Avanzamento" <a></a></a>

Cliccando sul pulsante "inserimento nota di addebito" (simbolo €) è possibile visualizzare:

A. Maturato approvato in fase di valutazione documentale: importo calcolato da SIFER sulla base dei dati inviati in "Attuazione" alla "data fine periodo maturazione";

B. Eventuale importo maturato non riconosciuto in fase di valutazione documentale: importo non riconosciuto a seguito di irregolarità riscontrate nella fase di controllo documentale;

C. *Residuo precedenti note maturato ma non erogato*: importo maturato nelle domande di pagamento precedenti, ma non ancora erogato dalla P.A.;

D. Totale complessivamente maturato: importo determinato dalla somma algebrica dei punti precedenti (A – B + C);

E. Residuo erogabile al SA: differenza tra massimo erogabile prima del saldo (definito dall'atto di approvazione/finanziamento) e le precedenti domande di pagamento liquidate;

F. Totale impegni (operazione) fino all'anno corrente: importo totale impegnato dalla P.A. fino all'anno in cui viene effettuata la domanda di pagamento;

G. *Importo erogabile (minimo tra totale maturato, importo massimo erogabile, totale impegni corrente)*: corrisponde all'importo della nota di addebito che è possibile emettere.

| Riepilogo calcolo importo nota di addebito 👻                                                       |              |
|----------------------------------------------------------------------------------------------------|--------------|
| Maturato approvato in fase di valutazione documentale                                              | 53.100,00 €  |
| Eventuale importo maturato non riconosciuto in fase di valutazione documentale                     | 0,00 €       |
| Residuo precedenti note maturato ma non erogato                                                    | 0,00 €       |
| Totale complessivamente maturato                                                                   | 53.100,00 €  |
| Residuo erogabile al SA                                                                            | 355.924,80 € |
| Totale impegni (operazione) fino all'anno corrente (2016)                                          | 395.472,00 € |
| Importo erogabile (minimo tra totale maturato, importo massimo erogabile, totale impegni corrente) | 53.100,00 €  |

Dopo aver inserito il numero e la data della nota di addebito, occorre selezionare il nominativo del firmatario e caricare il file della nota di addebito firmato digitalmente (file in formato.p7m) dal firmatario selezionato. Il file deve essere firmato digitalmente tramite i dispositivi di firma abitualmente utilizzati dal SA.

Se necessario, è possibile allegare ulteriori documenti nel campo "altri documenti da allegare".

| Numero nota di addebito *                                |
|----------------------------------------------------------|
|                                                          |
| Data nota di addebito *                                  |
|                                                          |
| Firmatario *                                             |
| nome cognome firmatario                                  |
| File della nota di addebito firmato in formato .p7m *    |
| Sfogla Nessun file selezionato.                          |
| Importo nota di addebito                                 |
| € 53100,00                                               |
| Altri documenti da allegare (in formato .zip, .rar, .7z) |
| Stogla Nessun file selezionato.                          |
| + Inserisci nota di addebito                             |
|                                                          |

Per salvare i dati e i file allegati, cliccare su + Inserisci nota di addebito

Dopo aver caricato il file della nota di addebito è possibile eliminarlo tramite il pulsante "Annulla nota di addebito", presente nella sezione "Domanda di pagamento - Caricamento dichiarazione sostitutiva".

Domanda di pagamento 1 - Caricamento dichiarazione sostitutiva

| Rif. PA                          | Soggetto<br>titolare                                                                                                    | Canale di<br>finanziamento | RTI  | Contributo<br>richiesto | Totale<br>pagato | Coordinate bancarie                     |           | Codice CUP                         | Fidejuss<br>pagamen | ione/Percentuali<br>nto | ld domanda di<br>pagamento/Numero |     | Impegni                  | Fase<br>doman<br>pagam | da di<br>ento | Stato<br>pagamento |
|----------------------------------|----------------------------------------------------------------------------------------------------|----------------------------|------|-------------------------|------------------|-----------------------------------------|-----------|------------------------------------|---------------------|-------------------------|-----------------------------------|-----|--------------------------|------------------------|---------------|--------------------|
| 2015-7.3 J/RER                   |                                                                                                    | FSE-I                      | No/p | 395.472,00<br>€         | 0,00 €           | 170000000000000000000000000000000000000 | 000000000 | 000000 E12345678900000 (No - 112/3 |                     | 112/3                   | 112/3 atto<br>impegr              |     | atto Rimborso<br>impegno |                        | C Attivo      |                    |
| Emessa da                        |                                                                                                    |                            |      |                         |                  | periodo di maturazi                     | one       | Importo proposte                   | o maturato          | Data d                  | reazione                          |     | Utente                   | creatore               |               |                    |
| Asido Instancióne                | ator.                                                                                                    |                            |      |                         |                  | 6                                       |           | 53.100,00 €                        |                     | 22-08                   | -2016 14:08                       | :33 | n                        | s te i                 |               |                    |
| Numero nota di addebito 123      |                                                                                                    |                            |      |                         |                  |                                         |           |                                    |                     |                         |                                   |     |                          |                        |               |                    |
| Data nota di addebito 10-08-2016 |                                                                                                    |                            |      |                         |                  |                                         |           |                                    |                     |                         |                                   |     |                          |                        |               |                    |
| Firmatario                       |                                                                                                    |                            |      |                         |                  |                                         |           |                                    | nome cogn           | ome firmatario          |                                   |     |                          |                        |               |                    |
| Importo erogabi                  | le                                                                                                    |                            |      |                         |                  |                                         |           |                                    | 53.100,00           | €                       |                                   |     |                          |                        |               |                    |
| File nota di adde                | bito firmato                                                                                                    |                            |      |                         |                  |                                         |           |                                    | 📥 nota ad           | debito.p7m              |                                   |     |                          |                        |               |                    |
| Altro documento                  | allegato                                                                                                    |                            |      |                         |                  |                                         |           |                                    | Non preser          | nte                     |                                   |     |                          |                        |               |                    |
| 🛍 Annulla nota di                | addebito                                                                                                    |                            |      |                         |                  |                                         |           |                                    |                     |                         |                                   |     |                          |                        |               |                    |
| Per completare l'                | Per completare l'inserimento della nota di addebito è necessario allegare, nei form sottostante, la dichiarazione sostitutiva di attività realizzata firmata digitalmente. Scarica la dichiarazione |                            |      |                         |                  |                                         |           |                                    |                     |                         |                                   |     |                          |                        |               |                    |
| File della dichiara              | zione firmat                                                                                                    | o in formato .p7m          | -    |                         |                  |                                         |           |                                    |                     |                         |                                   |     |                          |                        |               |                    |
| Stogla Nessun file selezionato.  |                                                                                                    |                            |      |                         |                  |                                         |           |                                    |                     |                         |                                   |     |                          |                        |               |                    |
| + Inserisci dichia               | razione                                                                                                    |                            |      |                         |                  |                                         |           |                                    |                     |                         |                                   |     |                          |                        |               |                    |

Dopo aver caricato il file della nota di addebito, nella sezione "Domanda di pagamento - Caricamento dichiarazione sostitutiva", allegare la dichiarazione dello stato di avanzamento delle attività realizzate firmata digitalmente dal firmatario selezionato (file in formato.p7m) tramite i dispositivi di firma abitualmente utilizzati dal SA.

Il testo della dichiarazione sostitutiva deve essere scaricato tramite l'apposito collegamento presente nella domanda di pagamento.

Per completare l'inserimento della nota di addebito è necessario allegare, nel form sottostante, la dichiarazione sostitutiva di attività realizzata firmata digitalmente. Scarica la dichiarazione

Dopo aver caricato il file della dichiarazione firmato digitalmente, salvare cliccando su

Inserisci dichiarazione

È possibile eliminare il file della dichiarazione sostitutiva di attività realizzata, utilizzando il pulsante presente con il simbolo "cestino rosso" nella sezione "Domanda di pagamento – Visualizza nota di addebito".

Domanda di pagamento 1 - Visualizza nota di addebito

| Rif. PA           | Soggetto<br>titolare | Canale di<br>finanziamento | RTI  | Contributo<br>richiesto | Totale<br>pagato      | Coordinate bancarie                    | Codice CUP      | Fidejussione/Percentuali<br>pagamento | ld domanda di<br>pagamento/Numero | Impegni         | Fase<br>domanda di<br>pagamento | Stato<br>pagamente |  |
|-------------------|----------------------|----------------------------|------|-------------------------|-----------------------|----------------------------------------|-----------------|---------------------------------------|-----------------------------------|-----------------|---------------------------------|--------------------|--|
| 2015-7 3. J/RER   |                      | FSE-I                      | No/p | 395.472,00<br>€         | 0,00€                 | IT000000000000000000000000000000000000 | E12345678900000 | No -                                  | 112/3                             | atto<br>impegno | Rimborso                        | Attivo             |  |
| Numero nota di    | addebito             |                            |      |                         | 123                   |                                        |                 |                                       |                                   |                 |                                 |                    |  |
| Data nota di add  | lebito               |                            |      |                         |                       |                                        |                 | 01-07-2016                            |                                   |                 |                                 |                    |  |
| Firmatario        |                      |                            |      |                         |                       |                                        |                 | nome cognome firmatario               |                                   |                 |                                 |                    |  |
| Importo erogabi   | ile                  |                            |      |                         |                       |                                        |                 | 53.100,00 €                           |                                   |                 |                                 |                    |  |
| File nota di adde | ebito firmato        |                            |      |                         |                       |                                        |                 | ▲ nota addebito.p7m                   |                                   |                 |                                 |                    |  |
| Altro documente   | o allegato           |                            |      |                         | Non presente          |                                        |                 |                                       |                                   |                 |                                 |                    |  |
| File della dichia | razione firm         | ato                        |      |                         | 🛓 dichiarazione.p7m 📋 |                                        |                 |                                       |                                   |                 |                                 |                    |  |
|                   |                      |                            |      |                         |                       |                                        |                 |                                       |                                   |                 |                                 |                    |  |

È possibile eliminare tutti i dati e i file inseriti (numero e data nota di addebito, file nota di addebito, file dichiarazione sostituiva) cliccando sul pulsante "Annulla nota di addebito" Annulla nota di addebito" presente nella sezione "Domanda di pagamento–Visualizza nota di addebito".

Completato l'inserimento della dichiarazione sostituiva di attività realizzata si attiva il pulsante "Invia alla PA" nella colonna "Azioni" (tasto verde).

| Elenco domande di pagamento |          |                  |          |                                           |                   |                   |                     |                       |         |  |  |  |
|-----------------------------|----------|------------------|----------|-------------------------------------------|-------------------|-------------------|---------------------|-----------------------|---------|--|--|--|
|                             |          |                  |          | Importo                                   |                   | Data invio a P.A. |                     |                       |         |  |  |  |
| ld ≎                        | Numero 🗢 | Note di addebito | Fase 🗢   | Stato 🗢                                   | Proposto maturato | Proposto ammesso  | Fase documentale \$ | Fase amministrativa ≎ | Azioni  |  |  |  |
| 112                         | 1        | 1 -              | Rimborso | Preparazione invio nota di addebito a P.A | 53.100,00 €       | 53.100,00 €       | 22-08-2016 14:53:29 |                       | 1 0 0 1 |  |  |  |

Cliccare sul pulsante "invia alla PA" per effettuare l'invio telematico alla PA. Lo stato della domanda di pagamento passa a "In attesa di validazione amministrativa e contabile", a cura della PA.

|      |          |                  |          |                                                     | Importo           |                  | Data invio a P.A.   |                       |          |
|------|----------|------------------|----------|-----------------------------------------------------|-------------------|------------------|---------------------|-----------------------|----------|
| ld ≎ | Numero 🗢 | Note di addebito | Fase \$  | Stato 🗢                                             | Proposto maturato | Proposto ammesso | Fase documentale \$ | Fase amministrativa 🗢 | Azioni   |
| 112  | 1        | 0.               | Rimborso | In attesa di validazione amministrativa e contabile | 53.100,00 €       | 53.100,00 €      | 22-08-2016 14:53:29 | 22-08-2016 16:10:28   | <b>1</b> |

Sarà possibile inviare una nuova domanda di pagamento solo quando la precedente risulterà nello stato "In attesa di pagamento da ragioneria".

# **DOMANDA DI SALDO**

L'invio alla PA della domanda di saldo/proposta di rendiconto segue più o meno la stessa procedura descritta per la domanda di rimborso.

ATTENZIONE: prima di creare la Domanda di Saldo è necessario inviare la **Comunicazione di Termine** secondo le modalità previste dalla nota operativa Prot. 14/11/2023.1123552 (punto 5.4) e verificare che la PA abbia inserito in SIFER la data di archiviazione dell'operazione.

Non sarà richiesto di allegare la scansione dei giustificativi di spesa in quanto il controllo sarà effettuato sulla documentazione in originale o in copia conforme, da presentare alla PA a seguito della richiesta da parte del verificatore che prende in carico la verifica.

Verrà richiesto, invece, di allegare alla domanda di saldo/proposta di rendiconto:

- 1) la Dichiarazione di responsabilità (Allegato 9),
- 2) la Relazione Finale (ovvero l'"Allegato 5 Modello Rendicontazione Nidi" completo dell'intera attività svolta) e la Dichiarazione di Assenza del doppio finanziamento (Allegato 10), secondo i format messi a disposizione dalla PA. <u>Tutti i documenti devono essere firmati digitalmente dal legale rappresentante.</u> Si precisa che l'Allegato 5 e l'Allegato 10 andranno inseriti in una cartella zippata, a sua volta firmata digitalmente dal Legale Rappresentante. Tale file andrà allegato nella sezione prevista per la "Relazione Finale".